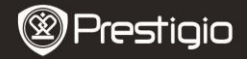

Guia de introdução MultiPad da Prestigio PMP5080B

### 1. Lista de itens

- 1. MultiPad da Prestigio
- 3. Estojo de transporte
- 5. Guia de introdução
- 7. Avisos legais e de segurança

## 2. Descrição geral do dispositivo

- 2. Transformador CA
- 4. Cabo USB
- 6. Cartão de garantia

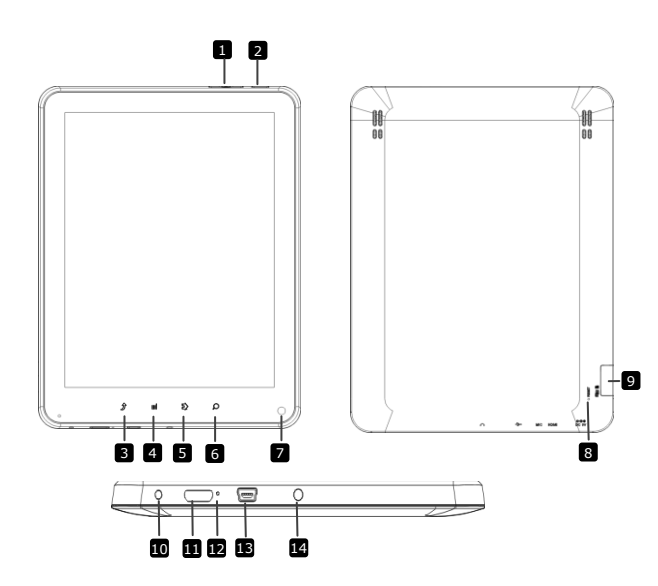

РТ

| $\bigotimes$ | Pre | sti | gio |
|--------------|-----|-----|-----|
| $\checkmark$ |     | _   | 2.0 |

Guia de introdução MultiPad da Prestigio PMP5080B

| 10 | Botão Vol +\ Vol -           | Ajustar o nível do volume                                        |  |
|----|------------------------------|------------------------------------------------------------------|--|
| 2  | Alimentação                  | Ligar/desligar o dispositivo;<br>Suspender/activar o dispositivo |  |
| 3  | ESC                          | Voltar para a página anterior                                    |  |
| 4  | Menu                         | Apresentar opções do menu                                        |  |
| 5  | Início                       | Voltar para o ecrã Início                                        |  |
| 6  | Procurar                     | Ir directamente para a página de pesquisa do Google              |  |
| 7  | Câmara                       | Tirar fotografias                                                |  |
| 8  | Repor                        | Repor o dispositivo caso não funcione correctamente.             |  |
| 9  | Cartão Micro SD<br>Ranhura   | Insira o cartão Micro SD.                                        |  |
| 10 | Porta CC                     | Ligação do transformador CA.                                     |  |
| 11 | Saída de vídeo<br>Mini-HDMI  | Ligação do cabo HDMI.                                            |  |
| 12 | Microfone integrado          | Permite gravar sons.                                             |  |
| 13 | Porta USB                    | Ligação USB.                                                     |  |
| 14 | Entrada dos<br>auscultadores | Ligação dos auscultadores.                                       |  |

# Introdução

# 3. Carga

- Insira o conector CA na porta CC no dispositivo e ligue o transformador à tomada de parede para iniciar o processo de carga.
- Normalmente, são necessárias cerca de 4 horas para carregar o dispositivo por completo. A utilização do dispositivo durante o processo de carga com o transformador CA pode aumentar o tempo de carga total.

# 4. Ligar/Desligar

 Prima e mantenha premido o Botão de alimentação para ligar o dispositivo. O ecrã Início é apresentado automaticamente depois de aparecer o ecrã de arranque.

- Prima o Botão de alimentação uma vez para aceder ao modo de suspensão e prima-o para activar o dispositivo.
- Prima e mantenha premido o Botão de alimentação e, em seguida, toque em Desligar/Espera para desligar o dispositivo ou entrar no modo de suspensão.

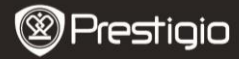

Guia de introdução MultiPad da Prestigio PMP5080C

### 5 · Inserir um cartão de memória

- O dispositivo é compatível com cartões micro SD/SDHC.
- Para inserir um cartão Micro SD, coloque o conector do cartão virado para a parte frontal do dispositivo e o lado de impressão do cartão virado para a parte de trás do dispositivo.
- Para remover o cartão micro SD, prima ligeiramente a extremidade do cartão para libertar a patilha de bloqueio de segurança e puxe o cartão para fora da ranhura.
- Para aceder aos ficheiros no cartão de memória, seleccione o ícone Ficheiro e toque em Cartão SD.

#### Aviso:

Quando estiver a ler o ficheiro a partir do cartão micro SD, não o remova, caso contrário o dispositivo pode não funcionar correctamente.

### 6. Menu Início

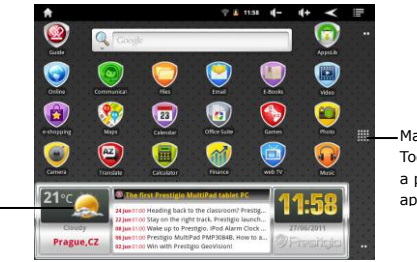

Mais aplicações Toque para activar a página de aplicações Previsão meteorológica (É necessária ligação Wi-Fi)

### 7. Atalhos

No ecrã Início são apresentados os seguintes atalhos:

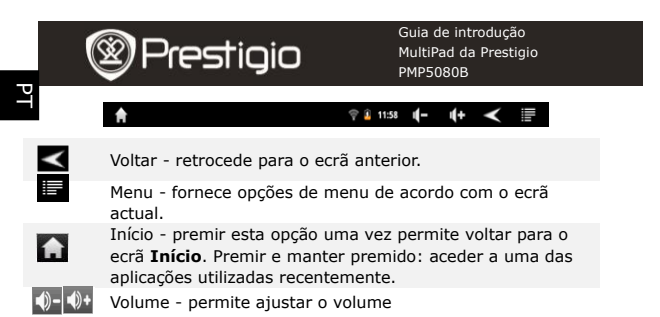

# 8. Utilizar o teclado

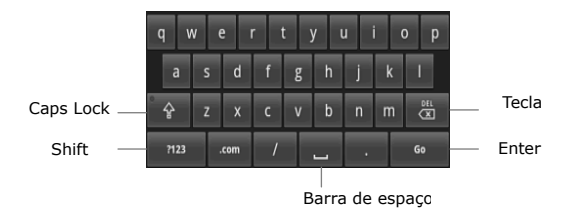

- Toque no botão Caps Lock para alternar entre métodos de introdução de maiúsculas/minúsculas.
- Toque no botão Shift para alternar entre os métodos de introdução de PT - 4
   Prestigio PMP5080B

números/símbolos/letras.

Prima o botão Retrocesso para eliminar um carácter antes do cursor.
 Prima o botão Enter para confirmar a opção. Prima o botão Espaço para introduzir um espaço.

# 9. Ligação a Wi-Fi

- No menu Início, prima o ícone seleccione o ícone
  Definições para aceder à lista de opções. Seleccione Sem fios e redes.
- Se a opção de Wi-Fi estiver desligada, toque na linha Wi-Fi para activá-la. Em seguida, seleccione a opção Definições de Wi-Fi.

Guia de introdução MultiPad da Prestigio PMP5080B

- O dispositivo pesquisa redes de Wi-Fi disponíveis e apresenta-as na parte inferior do ecrã.
- Toque na rede à qual pretende estabelecer ligação. Em seguida, toque no campo da palavra-passe sem fios para apresentar o teclado virtual. Introduza as informações de rede necessárias, toque em Concluído e, em seguida, toque em Ligar.
- Depois o dispositivo tenta estabelecer ligação ao ponto de acesso Wi-Fi utilizando os parâmetros de rede que introduziu.

# 10. Transferir conteúdo a partir do PC

- Ligue o dispositivo ao PC/portátil com o cabo USB.
- Seleccione o conteúdo que pretende transferir do PC/portátil.
- Arraste o conteúdo do PC/portátil para o dispositivo.
- Não desligue o cabo USB durante o processo de carga. Pode causar avaria no dispositivo e nos ficheiros.
- Clique com o botão esquerdo em se para desligar o dispositivo e o PC/portátil em segurança.

# 11. Transferir conteúdo a partir da AppsLib

- Pode transferir aplicações gratuitas ou pagas directamente a partir do dispositivo utilizando a aplicação AppsLib.
- Antes de aceder à aplicação AppsLib, certifique-se de que a ligação Wi-Fi foi estabelecida.
- Quando a ligação à Internet for estabelecida, prima mo ecrã Início.

- Depois de aceder à aplicação AppsLib, pode visualizar uma lista de aplicações gratuitas e pagas, bem como instalar as aplicações pretendidas.
- Depois de premir o separador Menu, o dispositivo apresenta as seguintes opções:

| As minhas<br>aplicações | Permite visualizar a lista de aplicações instaladas.<br>Permite actualizar ou desinstalar aplicações.     |
|-------------------------|----------------------------------------------------------------------------------------------------|
| Definições              | Pode alterar as definições da conta AppsLib, Apagar a memória cache e Apagar a memória cache de pesquisa. |
| Acerca de               | Permite aceder ao Acordo de licença de utilizador<br>final da AppsLib.                                    |
| Sair                    | Permite fechar o programa.                                                                                |
|                         | Cuio do introdução                                                                                        |

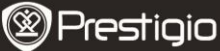

Guia de introdução MultiPad da Prestigio PMP5080B

# Especificações técnicas

| Processador                           | ARM Cortex A8 de elevado desempenho a 1 GHz                                                                                                    |
|---------------------------------------|----------------------------------------------------------------------------------------------------|
| RAM                                   | DDR3 de 512 MB                                                                                                    |
| SO                                    | Android 2.3 (Gingerbread)                                                                                                    |
| Ecrã                                  | TFT LCD de 8", multitouch capacitivo                                                                                                    |
| Resolução                             | 800 x 600 pixéis                                                                                                    |
| Formatos de<br>ficheiro<br>suportados | Vídeo: AVI · 3GP · MP4 · RM · RMVB · FLV · MOV<br>Áudio: MP3/WMA/WAV/OGG/FLAC/APE/AAC<br>Imagem: JPEG (linha de base) · BMP · GIF<br>(imagens estáticas) · PNG       |
| Capacidade de<br>armazenamento        | Memória flash de 4 GB (cada utilizador tem acesso<br>a 2,81 GB), a ranhura do cartão de memória é<br>compatível com um cartão micro SDHC com<br>capacidade até 32 GB |
| Interfaces                            | USB 2.0, Micro SD (compatível com micro SDHC),<br>anfitrião USB, HDMI                                                                                                |
| Comunicações                          | Wi-Fi (802.11 b/g/n)                                                                                                    |
| Bateria                               | Pilha de polímeros de lítio de 5400 mAh                                                                                                    |
| Dimensões                             | 203,1*153,4*11,2 (mm) (C x L x A)                                                                                                    |
| Peso                                  | 510 g                                                                                                    |

Ld

Prestigio PMP5080B

# Renúncia de responsabilidade

Uma vez que os produtos da Prestigio são alvo de actualização e melhoramento constantes, o software do seu dispositivo pode ter um aspecto ou um funcionamento ligeiramente diferentes dos apresentados no Guia de introdução.